# 配置Windows 2008 NPS伺服器的RADIUS - WAAS AAA

# 目錄

簡介 必要條件 需求 採用元件 配置步驟 1. WAAS中央管理器 2. Windows 2008 R2 -NPS伺服器配置 3.為RADIUS使用者帳戶配置WAAS CM 驗證 疑難排解 相關資訊

# 簡介

本檔案介紹在Cisco廣域應用程式服務(WAAS)和Windows 2008 R2網路原則伺服器(NPS)上設定遠 端驗證撥入使用者服務(RADIUS)的程式。

預設WAAS配置使用本地身份驗證。Cisco WAAS還支援RADIUS和終端訪問控制器訪問控制系統 (TACACS+)進行身份驗證、授權和記帳(AAA)。 本文檔僅介紹一台裝置的配置。但是,這也可以在 裝置組下完成。所有配置必須通過WAAS CM GUI應用。

一般WAAS AAA配置在<u>Cisco廣域應用服務配置指南</u>配置管理登入身份驗證、授權和記帳一章下提 供。

作者:Hamilan Gnanabaskaran,思科TAC工程師。

由Cisco TAC工程師Sanaz Tayyar編輯。

# 必要條件

## 需求

思科建議您瞭解以下主題:

- WAAS 5.x或6.x
- Windows NPS伺服器
- AAA RADIUS

## 採用元件

本文中的資訊係根據以下軟體和硬體版本:

- Cisco WAAS Virtual Central Manager(vCM)
- WAAS 6.2.3.b
- Windows 2008 NPS

本文中的資訊是根據特定實驗室環境內的裝置所建立。文中使用到的所有裝置皆從預設組態來啟動 。如果您的網路運作中,請確保您瞭解任何指令可能造成的影響。

#### 相關產品

本檔案也適用於以下硬體和軟體版本:

- vWAAS、ISR-WAAS和所有WAAS裝置
- WAAS 5.x或WAAS 6.x
- •WAAS作為應用程式加速器的中央管理器

附註:APPNAV-XE不支援此配置。路由器AAA將配置推送到APPNAV-XE。

# 配置步驟

需要應用以下配置:

- 1. WAAS中央管理器
- 1.1 AAA RADIUS配置
- 1.2 AAA身份驗證配置
- 2. Windows 2008 R2 NPS伺服器配置 2.1 RADIUS客戶端配置 2.2網路策略配置

3.為RADIUS使用者帳戶配置WAAS CM

#### 1. WAAS中央管理器

1.1在WAAS Central manager中,在Configure>Security>AAA>RADIUS下建立RADIUS伺服器。

| داندان<br>داندو Cisco Wide Area Applicat                                                                 | tion Services      | Home             | Device Groups | Devices AppNa    | v Clusters Locat | ions      | avalon   Logout   Help   About |
|----------------------------------------------------------------------------------------------------|--------------------|------------------|---------------|------------------|------------------|-----------|--------------------------------|
| Devices Nuclid DOD4 Primary N Configure N Ser                                                            |                    | VCM-PC           | 0D4-Primary   | Configure        | Monitor V        | Admin   🔻 |                                |
| PADULS Server Settings for Cent                                                                          |                    | POD4-Primary     | Print         | 2 Anoly Defaults | TRAMOVA Setti    | 0.05      |                                |
| KADIOS SEIVEI SELLINGS TOI CEIL                                                                          | Tal Mallager, VCM- |                  | <b>V</b>      | A Apply Dolution |                  |           |                                |
|                                                                                                    |                    |                  | RADIUS        | Server Settings  |                  |           |                                |
| Time to Wait:*                                                                                           | 5                  | (seconds) (1-20) |               |                  |                  |           |                                |
| Number of Retransmits:*                                                                                  | 2 🗘                |                  |               |                  |                  |           |                                |
| Shared Encryption Key:                                                                                   |                    |                  |               |                  |                  |           |                                |
| Server 1 Name:                                                                                           | 10.66.86.125       |                  |               | Server 1 Port:   |                  | 1645      |                                |
| Server 2 Name:                                                                                           |                    |                  |               | Server 2 Port:   |                  |           |                                |
| Server 3 Name:                                                                                           |                    |                  |               | Server 3 Port:   |                  |           |                                |
| Server 4 Name:                                                                                           |                    |                  |               | Server 4 Port:   |                  |           |                                |
| Server 5 Name:                                                                                           |                    |                  |               | Server 5 Port:   |                  |           |                                |
| * To use RADIUS for Login or Configuration Authentication, please go to the Authentication Methods page. |                    |                  |               |                  |                  |           |                                |
| Note: * - Required Field                                                                                 |                    |                  |               |                  |                  |           |                                |

## 1.2在Configure>Security>AAA>Authentication Methods下配置身份驗證方法以反映RADIUS。

選擇主要身份驗證方法作為RADIUS,選擇輔助身份驗證方法作為本地。因此,發生RADIUS故障時 ,客戶可透過本機帳戶登入。

| CISCO Cisco Wide Area Application Services                   | Home Device Groups Devices AppNav Clusters Locations CM-Secondary-WAVE594   v Configure   v Monitor   v Admin   v |
|--------------------------------------------------------------|----------------------------------------------------------------------------------------------------|
| Authentication and Authorization Methods for Central N       | Manager, CM-Seco SPrint Z <sup>a</sup> Apply Defaults 1 Remove Settings                                           |
|                                                              | Authentication and Authorization Methods                                                                          |
| Failover to next available authentication method:            |                                                                                                    |
| Use only local admin account to enable privilege exec level: |                                                                                                    |
| Authentication Login Methods:                                | i It is highly recommended to set the authentication and authorization methods in the sa                          |
| Primary Login Method:*                                       | RADIUS                                                                                                    |
| Secondary Login Method:                                      | local                                                                                                    |
| Tertiary Login Method:                                       | Do Not Set 🧿                                                                                                    |
| Quaternary Login Method:                                     | Do Not Set                                                                                                    |
| Authorization Methods:                                       |                                                                                                    |
| Primary Configuration Method:*                               | RADIUS                                                                                                    |
| Secondary Configuration Method:                              | local                                                                                                    |
| Tertiary Configuration Method:                               | Do Not Set                                                                                                    |
| Quaternary Configuration Method:                             | Do Not Set                                                                                                    |
|                                                              | Windows Authentication                                                                                            |
| Refresh Authentication Status                                | Show Windows Authentication Status                                                                                |
| Note: * - Required Field                                     |                                                                                                    |

## 2. Windows 2008 R2 -NPS伺服器配置

2.1在Windows 2008 R2 - NPS伺服器中,建立WAAS裝置IP作為RADIUS客戶端。

| NPS (Local)                                                                           | RADIUS Clients                                                                                                    |
|---------------------------------------------------------------------------------------|----------------------------------------------------------------------------------------------------|
| RADIUS Clients and Servers     RADIUS Clients     Remote RADIUS Server G     Policies | RADIUS clients allow you to specify the network access servers, that provide access to your network.                                                                                                    |
| 3 Setwork Access Protection                                                           | Friendly Name IP Address Device Manufacturer NAP-Capable Status                                                                                                    |
| Accounting                                                                            | vCM 10.66.86.121 RADIUS Standard No Enabled                                                                                                    |
|                                                                                       | VCM Properties                                                                                                    |
|                                                                                       | Enable this RADIUS client                                                                                                    |
|                                                                                       | Select an existing template:                                                                                                    |
|                                                                                       |                                                                                                    |
|                                                                                       | Name and Address                                                                                                    |
|                                                                                       | Friendly name:                                                                                                    |
|                                                                                       | VCM                                                                                                    |
|                                                                                       | Address (IP or DNS):                                                                                                    |
|                                                                                       | 10.66.86.121 Verify                                                                                                    |
|                                                                                       | Shared Secret                                                                                                    |
|                                                                                       | Select an existing Shared Secrets template:                                                                                                    |
|                                                                                       | None                                                                                                    |
|                                                                                       | To manually type a shared secret, click Manual. To automatically generate a shared<br>secret, click Generate. You must configure the RADIUS client with the same shared<br>secret entered here. Shared secrets are case-sensitive. |
|                                                                                       | Manual C Generate                                                                                                    |
|                                                                                       | Shared secret:                                                                                                    |
|                                                                                       | ••••••                                                                                                    |
|                                                                                       | Confirm shared secret:                                                                                                    |
|                                                                                       | •••••                                                                                                    |
|                                                                                       | OK Cancel Apply                                                                                                    |
|                                                                                       |                                                                                                    |

2.2在Windows 2008 R2 - NPS伺服器中,建立與WAAS裝置匹配的網路策略並允許身份驗證。

| Network Policy Server      |                                    |                                     |              |                      |                 |                   |                           |
|----------------------------|------------------------------------|-------------------------------------|--------------|----------------------|-----------------|-------------------|---------------------------|
| File Action View Help      |                                    |                                     |              |                      |                 |                   |                           |
| (=                         |                                    |                                     |              |                      |                 |                   |                           |
| NPS (Local)                | Network Policies                   |                                     |              |                      |                 |                   |                           |
| RADIUS Clients and Servers |                                    |                                     |              |                      |                 |                   |                           |
| RADIUS Clients             | Network policies allow yo          | u to designate who is authorized to | o connect t  | to the network and t | he circumstance | s under which the | ey can or cannot connect. |
| Remote RADIUS Server G     |                                    |                                     |              |                      |                 |                   |                           |
| Polices                    |                                    |                                     |              |                      |                 |                   | 1                         |
| Connection Request Polici  | Policy Name                        |                                     | Status       | Processing Order     | Access Type     | Source            |                           |
| Westwork Policies          | POLICY_WAAS                        |                                     | Enabled      | 1                    | Grant Access    | Unspecified       |                           |
| Realth Polices             | Connections to Microsoft Hout      | ng and Hemote Access server         | Enabled      | 333338               | Deny Access     | Unspecified       |                           |
| System Health Validators   | Connections to other access s      | ervers                              | Enabled      | 999999               | Deny Access     | Unspecified       |                           |
| Remediation Server Group   |                                    |                                     |              |                      |                 |                   |                           |
| Accounting                 |                                    |                                     |              |                      |                 |                   |                           |
| Templates Management       |                                    |                                     |              |                      |                 |                   |                           |
|                            |                                    |                                     |              |                      |                 |                   |                           |
|                            |                                    |                                     |              |                      |                 |                   |                           |
|                            |                                    |                                     |              |                      |                 |                   |                           |
|                            |                                    |                                     |              |                      |                 |                   |                           |
|                            |                                    |                                     |              |                      |                 |                   |                           |
|                            |                                    |                                     | _            |                      |                 |                   |                           |
|                            | POLICY_WAAS                        |                                     |              |                      |                 |                   |                           |
|                            |                                    |                                     |              |                      |                 |                   |                           |
|                            | Conditions - If the following cond | ditions are met:                    |              |                      |                 |                   |                           |
|                            | Condition                          |                                     |              |                      |                 |                   |                           |
|                            | Cleat Eleady Name VCM              |                                     |              |                      |                 |                   |                           |
|                            | Wedawa Grauna ANS/01               | MAAS                                |              |                      |                 |                   |                           |
|                            | Windows Groups ANSON               | NA63                                |              |                      |                 |                   |                           |
|                            |                                    |                                     |              |                      |                 |                   |                           |
|                            |                                    |                                     |              |                      |                 |                   |                           |
|                            |                                    |                                     |              |                      |                 |                   |                           |
|                            |                                    |                                     |              |                      |                 |                   |                           |
|                            |                                    |                                     |              |                      |                 |                   |                           |
|                            |                                    |                                     |              |                      |                 |                   |                           |
|                            |                                    |                                     |              |                      |                 |                   |                           |
|                            |                                    |                                     |              |                      |                 |                   |                           |
|                            |                                    |                                     |              |                      |                 |                   |                           |
|                            | 1                                  |                                     |              |                      |                 |                   |                           |
|                            |                                    |                                     |              |                      |                 |                   |                           |
|                            | Settings - Then the following set  | ttings are applied:                 |              |                      |                 |                   |                           |
|                            | Come                               | Makia                               |              |                      |                 |                   |                           |
|                            | Cieco AV Pair                      | value<br>shall not y hd=15          |              |                      |                 |                   |                           |
|                            | Extended Sinte                     | Allenks                             |              |                      |                 |                   |                           |
|                            | Access Participa                   | Const Assess                        |              |                      |                 |                   |                           |
|                            | A theotication Method              | Linencented a theotication /DAD     | CDAD)        |                      |                 |                   |                           |
|                            | NAP Enforcement                    | Allow full estimate accessor        | , SPAP)      |                      |                 |                   |                           |
|                            | Lindate Naccompliant Classic       | Taue                                |              |                      |                 |                   |                           |
|                            | Section Time                       | Administration                      |              |                      |                 |                   |                           |
|                            | BAR Respectance of Canacity        | Partice Middle frequences and       | 50% fee 2    | minu data            |                 |                   |                           |
|                            | over Percentage or Capacity        | neudce mutanik if server reaches    | 5 30 % for 2 | ina luces            |                 |                   |                           |
|                            | 4                                  |                                     |              |                      |                 |                   |                           |
|                            |                                    |                                     |              |                      |                 |                   |                           |

在實驗室中,必須在NPS >Policies>Network Policy下選擇這些引數。

| rerview Conditions Constraints Settings<br>olicy name:<br>FOLCY_WAAS<br>Policy State<br>If enabled, NPS evaluates this policy while performing authorization. If disabled, NPS does not evaluate this policy.<br>Policy enabled<br>Access Permission<br>If conditions and constraints of the network policy match the connection request, the policy can either grant access or deny<br>access. What is access permission?<br>G Grant access. Grant access of the connection request matches this policy.<br>Deny access. Deny access if the connection request matches this policy.<br>C Deny access. Deny access if the connection request matches this policy.<br>Ignore user account dial in properties.<br>If the connection request matches the contraints of this network policy and the policy grants access, perform<br>authorization with network policy only; do not evaluate the dial-in properties of user accounts .<br>Network connection method<br>Select the type of network access server:<br>Vhapeofied.<br>G Type of network access server:<br>Unspecified<br>G Vendor specific:<br>10                                                                                                    |                                                                                                    |                     |
|----------------------------------------------------------------------------------------------------|----------------------------------------------------------------------------------------------------|---------------------|
| olicy name:       FOLCY_WAAS         Policy State       if enabled, NPS evaluates this policy while performing authorization. If disabled, NPS does not evaluate this policy.         If enabled       Policy enabled         Access Permission       If conditions and constraints of the network policy match the connection request, the policy can either grant access or deny access. What is access permission?         If conditions and constraints of the network policy match the connection request, the policy can either grant access or deny access. What is access permission?         If and access. Grant access if the connection request matches this policy.         In provide the connection request matches this policy.         In provide the connection request matches this policy.         Ingore user account dial in properties.         If the connection nequest matches the conditions and constraints of this network policy and the policy grants access, perform authorization with network policy only: do not evaluate the dial in properties of user accounts .         Network connection method         Select the type of network access server that sends the connection request to NPS. You can select either the network access server is an 802.1X authenticating switch or wireless access point, select Unspecified.         Image: Type of network access server:       Unspecified         Unspecified       Image: Type of network access server:         Unspecified       Image: Type of network access server:         Unspecified       Image: Type of net                                                              | straints Settings                                                                                                    |                     |
| Policy State If enabled, NPS evaluates this policy while performing authorization. If disabled, NPS does not evaluate this policy.  ✓ Policy enabled  Access Permission If conditions and constraints of the network policy match the connection request, the policy can either grant access or deny access. <u>What is access permission?</u> Grant access. Grant access if the connection request matches this policy. Dery access. Deny access if the connection request matches this policy. Ignore user account dial-in properties. If the connection request matches the conditions and constraints of this network policy grants access, perform authorization with network policy only: do not evaluate the dial-in properties of user accounts. Network connection method Select the type of network access server that sends the connection request to NPS. You can select either the network access server: Unspecified Vendor specific: 10 Vendor specific:                                                                                                    | POLICY_WAAS                                                                                                    |                     |
| Policy State                                                                                                    |                                                                                                    |                     |
| Policy enabled Access Permission If conditions and constraints of the network policy match the connection request, the policy can either grant access or deny access. What is access permission? If access. Grant access if the connection request matches this policy. Deny access. Deny access if the connection request matches this policy. Ignore user account dial-in properties. If the connection request matches the conditions and constraints of this network policy and the policy grants access, perform authorization with network policy only; do not evaluate the dial-in properties of user accounts. Network connection method Select the type of network access server that sends the connection request to NPS. You can select either the network access point, select Unspecified. Type of network access server: Unspecified Vendor specific: Image: Content in the image of the server is an 802.1X authenticating switch or wireless access point, select Unspecified. Or work access server: Unspecified Or work access server: Or work access server: | this policy while performing authorization. If disabled, NPS does not evaluate this policy.                                                                                                    |                     |
| Access Permission If conditions and constraints of the network policy match the connection request, the policy can either grant access or deny access. What is access permission? Grant access. Grant access if the connection request matches this policy. Deny access. Deny access if the connection request matches this policy. Ignore user account dial-in properties. If the connection request matches the conditions and constraints of this network policy and the policy grants access, perform authorization with network policy only; do not evaluate the dial-in properties of user accounts. Network connection method Select the type of network access server that sends the connection request to NPS. You can select either the network access server to r Vendor specified. Type of network access server: Unspecified Vendor specific: To                                                                                                    |                                                                                                    |                     |
| <ul> <li>Grant access. Grant access if the connection request matches this policy.</li> <li>Deny access. Deny access if the connection request matches this policy.</li> <li>Ignore user account dial-in properties.</li> <li>If the connection request matches the conditions and constraints of this network policy and the policy grants access, perform authorization with network policy only; do not evaluate the dial-in properties of user accounts .</li> <li>Network connection method</li> <li>Select the type of network access server that sends the connection request to NPS. You can select either the network access server is an 802.1X authenticating switch or wireless access point, select Unspecified.</li> <li>Type of network access server:         <ul> <li>Unspecified</li> <li>Vendor specific:</li> <li>Image:</li> </ul> </li> </ul>                                                                                                    | ints of the network policy match the connection request, the policy can either grant access or deny<br>permission?                                                                                               | ,                   |
| Ignore user account dial-in properties. If the connection request matches the conditions and constraints of this network policy and the policy grants access, perform authorization with network policy only; do not evaluate the dial-in properties of user accounts . Network connection method Select the type of network access server that sends the connection request to NPS. You can select either the network access server to r Vendor specific, but neither is required. If your network access server is an 802.1X authenticating switch or wireless access point, select Unspecified.  Type of network access server: Unspecified Vendor specific: 10                                                                                                    | cess if the connection request matches this policy.<br>cess if the connection request matches this policy.                                                                                                    |                     |
| If the connection request matches the conditions and constraints of this network policy and the policy grants access, perform<br>authorization with network policy only; do not evaluate the dial-in properties of user accounts .<br>Network connection method<br>Select the type of network access server that sends the connection request to NPS. You can select either the network access server to<br>or Vendor specific, but neither is required. If your network access server is an 802.1X authenticating switch or wireless access point,<br>select Unspecified.<br>(• Type of network access server:<br>Unspecified<br>• Vendor specific:<br>10                                                                                                    | lin properties.                                                                                                    |                     |
| Network connection method Select the type of network access server that sends the connection request to NPS. You can select either the network access server is or Vendor specific, but neither is required. If your network access server is an 802.1X authenticating switch or wireless access point, select Unspecified.  Type of network access server: Unspecified  Vendor specific: 10 2                                                                                                    | t matches the conditions and constraints of this network policy and the policy grants access, perform<br>rk policy only; do not evaluate the dial-in properties of user accounts .                               |                     |
| Select the type of network access server that sends the connection request to NPS. You can select either the network access server or Vendor specific, but neither is required. If your network access server is an 802.1X authenticating switch or wireless access point, select Unspecified.   Type of network access server:  Unspecified  Vendor specific:  10  2  0  0  0  0  0  0  0  0  0  0  0  0                                                                                                    | od                                                                                                    |                     |
| Type of network access server:   Unspecified   Vendor specific:     10     10                                                                                                    | access server that sends the connection request to NPS. You can select either the network access set<br>ther is required. If your network access server is an 802.1X authenticating switch or wireless access po | erver type<br>bint, |
| Vendor specific:                                                                                                    | ss server:                                                                                                    |                     |
|                                                                                                    | <b></b>                                                                                                    |                     |
|                                                                                                    |                                                                                                    |                     |
|                                                                                                    |                                                                                                    |                     |
|                                                                                                    |                                                                                                    |                     |
|                                                                                                    | OK Carcel                                                                                                    | Ann                 |

條件可以與Radius使用者端友好名稱相匹配。也可以使用其它方法,例如IP地址。

| POLICY_W               | AAS Propertie                         | 25                                                                                                    | ×     |
|------------------------|---------------------------------------|----------------------------------------------------------------------------------------------------|-------|
| Overview               | Conditions C                          | Constraints Settings                                                                                                    |       |
| Continue               | n the conditions f                    | for this network policy                                                                                                    |       |
| Conligun               | e the conditions i                    | for this network policy.                                                                                                    |       |
| lf conditi<br>connecti | ions match the co<br>ion request. NPS | onnection request, NPS uses this policy to authorize the connection request. If conditions do not match the<br>S skips this policy and evaluates other policies, if additional policies are configured. |       |
|                        |                                       | · · · · · · · · · · · · · · · · · · ·                                                                                                    |       |
|                        | odition                               | Value                                                                                                    |       |
|                        | ent Friendly Nam                      |                                                                                                    |       |
|                        | indows Groups                         |                                                                                                    |       |
|                        | indows circups                        |                                                                                                    |       |
|                        |                                       |                                                                                                    |       |
|                        |                                       |                                                                                                    |       |
|                        |                                       |                                                                                                    |       |
|                        |                                       |                                                                                                    |       |
|                        |                                       |                                                                                                    |       |
|                        |                                       |                                                                                                    |       |
|                        |                                       |                                                                                                    |       |
|                        |                                       |                                                                                                    |       |
|                        |                                       |                                                                                                    |       |
|                        |                                       |                                                                                                    |       |
|                        |                                       |                                                                                                    |       |
|                        |                                       |                                                                                                    |       |
|                        |                                       |                                                                                                    |       |
|                        |                                       |                                                                                                    |       |
| Condition              | n description:                        |                                                                                                    |       |
| The Win                | ndows Groups co                       | ndition specifies that the connecting user or computer must belong to one of the selected groups.                                                                                                    |       |
|                        |                                       |                                                                                                    |       |
|                        |                                       |                                                                                                    |       |
|                        |                                       |                                                                                                    |       |
|                        |                                       | Add Eda Dom                                                                                                    |       |
|                        |                                       |                                                                                                    |       |
|                        |                                       |                                                                                                    |       |
|                        |                                       |                                                                                                    |       |
|                        |                                       |                                                                                                    |       |
|                        |                                       | OK Cancel                                                                                                    | Apply |
|                        |                                       |                                                                                                    |       |

驗證方法為非加密驗證(PAP、SPAP)。

| POLICY_WAAS Properties                                                                                         | ×                                                                                                    |
|----------------------------------------------------------------------------------------------------|----------------------------------------------------------------------------------------------------|
| Overview Conditions Constraints Setting                                                                        | ja j                                                                                                    |
| Configure the constraints for this network po<br>If all constraints are not matched by the con<br>Constraints: | licy.<br>nection request, network access is denied.                                                                                                  |
| Constraints Authentication Methods                                                                             | Allow access only to those clients that authenticate with the specified methods.                                                                     |
| 5 Idle Timeout                                                                                                 | EAP types are negotiated between NPS and the client in the order in which they are listed.<br>EAP Types:                                             |
| Called Station ID  Called Station ID  Day and time restrictions  NAS Port Tupo                                 | Move Up<br>Move Down                                                                                                    |
| A MAS FOIL Type                                                                                                | Add Edit Remove                                                                                                    |
|                                                                                                    | Less secure authentication methods:<br>Microsoft Encrypted Authentication version 2 (MS-CHAP-v2)                                                     |
|                                                                                                    | User can change password after it has expired  Microsoft Encrypted Authentication (MS-CHAP)  User can change password after it has expired           |
|                                                                                                    | Encrypted authentication (CHAP)     Unencrypted authentication (PAP, SPAP)     Allow clients to connect without negotiating an authentication method |
|                                                                                                    | Perform machine health check only                                                                                                    |
|                                                                                                    |                                                                                                    |
|                                                                                                    | OK Cancel Apply                                                                                                    |

Service-Type(管理)。

| POLICY_WAAS Properties                                                                                                    |                                                                                                    |
|----------------------------------------------------------------------------------------------------|----------------------------------------------------------------------------------------------------|
| Overview Conditions Constraints Settings                                                                                                    | s                                                                                                    |
| Configure the settings for this network policy.<br>If conditions and constraints match the conner<br>Settings:                                | ection request and the policy grants access, settings are applied.                                                                                                    |
| Standard  Vendor Specific  Network Access Protection                                                                                          | To send additional attributes to RADIUS clients, select a RADIUS standard attribute, and<br>then click Edit. If you do not configure an attribute, it is not sent to RADIUS clients. See<br>your RADIUS client documentation for required attributes. |
| NAP Enforcement                                                                                                    | Attributes:                                                                                                    |
| 🕎 Extended State                                                                                                    | Name Value                                                                                                    |
| Routing and Remote Access         Multilink and Bandwidth Allocation Protocol (BAP)         IP Filters         Encryption         IP Settings | Service-Type Administrative Add Edit Remove                                                                                                    |
|                                                                                                    | OK Cancel Apply                                                                                                    |

Cisco-AV-Pair形式的供應商特定屬性(Shell:priv-lvl=15)。

| POLICY_WAAS Properties                                                                                                    |                                                                                                    | × |
|----------------------------------------------------------------------------------------------------|----------------------------------------------------------------------------------------------------|---|
| Overview Conditions Constraints Setting                                                                                          | 35                                                                                                    |   |
| Configure the settings for this network policy<br>If conditions and constraints match the conn<br>Settings:<br>BADIUS Attributes | ection request and the policy grants access, settings are applied.                                                                                                    |   |
| Standard  Vendor Specific  Network Access Protection                                                                             | To send additional attributes to RADIUS clients, select a Vendor Specific attribute, and<br>then click Edit. If you do not configure an attribute, it is not sent to RADIUS clients. See<br>your RADIUS client documentation for required attributes. |   |
| S NAP Enforcement                                                                                                    | Attributes:                                                                                                    |   |
| Extended State                                                                                                    | Name Vendor Value                                                                                                    |   |
| Routing and Remote Access                                                                                                    | Cisco-AV-Pair Cisco shell:priv-lvl=15                                                                                                    |   |
| Multilink and Bandwidth<br>Allocation Protocol (BAP)<br>IP Filters<br>All Encryption                                             |                                                                                                    |   |
| 💑 IP Settings                                                                                                    |                                                                                                    |   |
|                                                                                                    | Add Edit Remove                                                                                                    |   |
|                                                                                                    | OK Cancel Apply                                                                                                    |   |

允許完全網路訪問。

| POLICY_WAAS Properties                                                                                                    | ×                                                                                                    |
|----------------------------------------------------------------------------------------------------|----------------------------------------------------------------------------------------------------|
| POLICY_WAAS Properties           Overview         Conditions         Constraints         Settings           Configure the settings for this network policy.         If conditions and constraints match the connerse         Settings:           Settings:         RADIUS Attributes         Standard                                                                                                    | s ection request and the policy grants access, settings are applied. Specify whether you want to enforce Network Access Protection for this policy.                                                                                                    |
| Vendor Specific Network Access Protection                                                                                                    | <ul> <li>Allow full network access</li> <li>Allows unrestricted network access for clients when the connection request matches<br/>the policy. Use this option for reporting mode.</li> </ul>                                                                                                    |
| Image: NAP Enforcement         Image: Extended State         Routing and Remote Access         Image: Extended State         Image: Extended State | <ul> <li>Allow full network access for a limited time<br/>Allows unrestricted network access until the specified date and time. After the specified date and time, health policy is enforced and non-compliant computers can access only the restricted network.</li> <li>Date: 7/26/2017 Time: 12:06:55 AM ::</li> <li>Allow limited access<br/>Non-compliant clients are allowed access only to a restricted network for updates.</li> <li>Remediation Server Group and Troubleshooting URL<br/>To configure a Remediation Server Group, a Troubleshooting URL, or both, click<br/>Configure.</li> </ul> |
|                                                                                                    | Auto remediation<br>Finable auto-remediation of client computers<br>Automatically remediate computers that do not meet health requirements defined<br>in this policy.                                                                                                    |
|                                                                                                    | OK Cancel Apply                                                                                                    |

## 3.為RADIUS使用者帳戶配置WAAS CM

在RADIUS中為使用者配置許可權級別15或1,不提供對WAAS CM GUI的訪問。CMS資料庫維護獨 立於外部AAA伺服器的使用者、角色和域清單。

在對外部AAA伺服器進行正確配置以驗證使用者之後,必須配置CM GUI,以便為使用者在CM GUI中工作提供必要的角色和域。

如果RADIUS使用者不在CM under user下,則使用該使用者登入GUI時,您的帳戶沒有訪問任何 Central Manager頁面的許可權。請向您的管理員諮詢已設定的角色和域。將顯示此消息。

| 👬 WAAS Central Manager      | × +                                        |                                          |                    |          |         | ) 🗙   |
|-----------------------------|--------------------------------------------|------------------------------------------|--------------------|----------|---------|-------|
| 🗲 🛈 🛍   https://10.66.86.17 | 1:8443/home.jsp?context=Global             | C Q. Search                              | ☆自                 | <b>∔</b> |         | ≡     |
| cisco Cisco Wide Are        | a Application Services                     |                                          |                    | ava      | kon   L | ogout |
|                             |                                            |                                          |                    |          |         |       |
| Your account does not       | have privileges to access any of the Centr | ral Manager pages. Please check with you | r administrator al | oout pro | vision  | ed    |
| Tores and domains.          |                                            |                                          |                    |          |         |       |
|                             |                                            |                                          |                    |          |         |       |

## 在WAAS CM下配置本地使用者名稱,無需密碼。

| (1)(1)<br>CISCO Cisco Wide Area Application Services |                            | Hama Davies Course 1 | - Analise Chattan                          | Laurian               | avalon   Logout   Help   About |  |  |  |
|------------------------------------------------------|----------------------------|----------------------|--------------------------------------------|-----------------------|--------------------------------|--|--|--|
|                                                      |                            | Porthand Configure   | Aevices Appivav Clusters                   | Locations             |                                |  |  |  |
| Home & Admin & AMA & House                           |                            | Dashboard Configure  | Monitor        Admir                       | 1                     |                                |  |  |  |
| Account Management Role Man                          | nagement Domain Management |                      |                                            |                       |                                |  |  |  |
| Modifying User Account                               | t, avalon 📋 Delete 🤮 Print |                      |                                            |                       |                                |  |  |  |
| Account Information                                  |                            |                      |                                            |                       |                                |  |  |  |
| Usemame:*                                            | Usemame:* avaion           |                      |                                            |                       |                                |  |  |  |
| WAE Device Manager User:                             |                            |                      | Device Manager Access:                     | Read Only 0           |                                |  |  |  |
| Local User:                                          | 0                          |                      | CLI Privilege Level:                       | 0 (normal user)       |                                |  |  |  |
| Password:                                            |                            |                      |                                            |                       |                                |  |  |  |
| Confirm Password:                                    |                            |                      |                                            |                       |                                |  |  |  |
|                                                      |                            | User In              | formation                                  |                       |                                |  |  |  |
| First Name:                                          |                            |                      | Last Name:                                 |                       |                                |  |  |  |
| Phone Number:                                        |                            |                      | Email Address:                             |                       |                                |  |  |  |
| Job Title:                                           |                            |                      | Department:                                |                       |                                |  |  |  |
|                                                      | Roles                      |                      |                                            | Domains               |                                |  |  |  |
| 60 admin There are no Domains assigned.              |                            |                      |                                            |                       |                                |  |  |  |
| Failed Creation on Devices                           |                            |                      |                                            | Locked-out of Devices |                                |  |  |  |
| This user exists on all devices.                     |                            |                      | This user is not locked out of any device. |                       |                                |  |  |  |
| Comments                                             |                            |                      |                                            |                       |                                |  |  |  |

對於每個使用者,使用者名稱必須與角色管理下的正確角色繫結。

|                                                         | 10.66.86.121                                                                            | Ċ        |
|---------------------------------------------------------|-----------------------------------------------------------------------------------------|----------|
| Cisco Wide Area Application Services                    | Home Device Groups Devices AppNav Clusters L<br>Dashboard Configure    Monitor    Admin | ocations |
| Home > Admin > AAA > Users                              |                                                                                         |          |
| Account Management Role Management Domain Management    |                                                                                         |          |
| 🔞 Refresh Table 🛛 👹 Assign all Roles 👔 Remove all Roles |                                                                                         |          |
| Roles                                                   |                                                                                         | Ite      |
| Filter: Name   Match if: contains                       | Go Clear Filter                                                                         |          |
| Role                                                    |                                                                                         | Comments |
| ¥ 6∂ L2                                                 |                                                                                         |          |
| A admin                                                 | Admin role                                                                              |          |
|                                                         |                                                                                         |          |

#### 如果使用者需要具有只讀訪問許可權或受限訪問許可權,可以在角色下配置該許可權。

|                                      | 10.66.86.121                                                                                    |  |
|--------------------------------------|-------------------------------------------------------------------------------------------------|--|
| Cisco Wide Area Application Services | Home Device Groups Devices AppNav Clusters Locations<br>Dashboard Configure    Monitor    Admin |  |
| Modifying Role, L2 The Print         |                                                                                                 |  |
|                                      | Role Definition                                                                                 |  |
| Name:* L2                            |                                                                                                 |  |
| Enabled Services:                    |                                                                                                 |  |
|                                      | Comments                                                                                        |  |
|                                      |                                                                                                 |  |

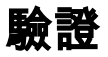

在WAAS裝置中推送此配置。

radius-server key \*\*\*\* radius-server host 10.66.86.125 auth-port 1645 ! authentication login local enable secondary 驗證登入radius enable primary

身份驗證配置local enable secondary

身份驗證配置radius enable primary

<u>Cisco CLI Analyzer(僅供已註冊客戶使用)支援某些</u> **show 指令。**使用 Cisco CLI Analyzer 檢視 show 指令輸出的分析。

• authentication — 配置身份驗證

# 疑難排解

本節提供的資訊可用於對組態進行疑難排解。

- 檢查Windows域日誌
- #debug aaa authorization from WAAS CM CLI

# 相關資訊

- 在WAAS上配置RADIUS伺服器身份驗證設定
- 網路策略伺服器適用於Windows Server 2008